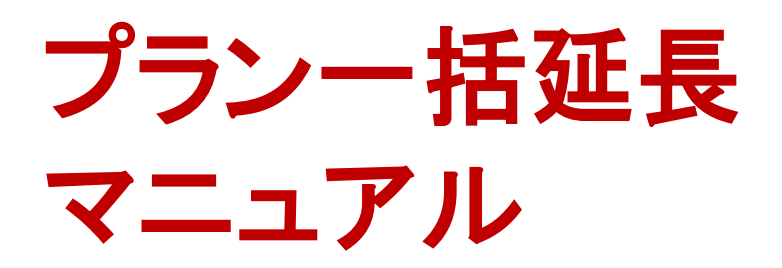

Vol.01 2015/1 楽天トラベル http://travel.rakuten.co.jp/

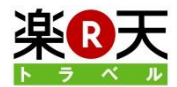

この機能を使えば、複数の宿泊プランを一度に延長することができます。また、 宿泊プランを延長するだけで、部屋タイプも合わせて延長されますので延長に かかる手間が軽減されます。

もくじ

- 1. プラン延長の画面を開く
- 2. 延長したいプランを選択する
- 3. プランの料金と期間を設定する
- 4. 部屋タイプの料金と在庫を設定する
- 5. 確認して変更する
- 6. FAQ

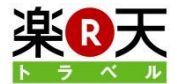

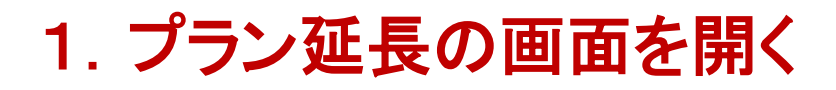

1. 管理画面にログイン後、「プラン延長」をクリックします。

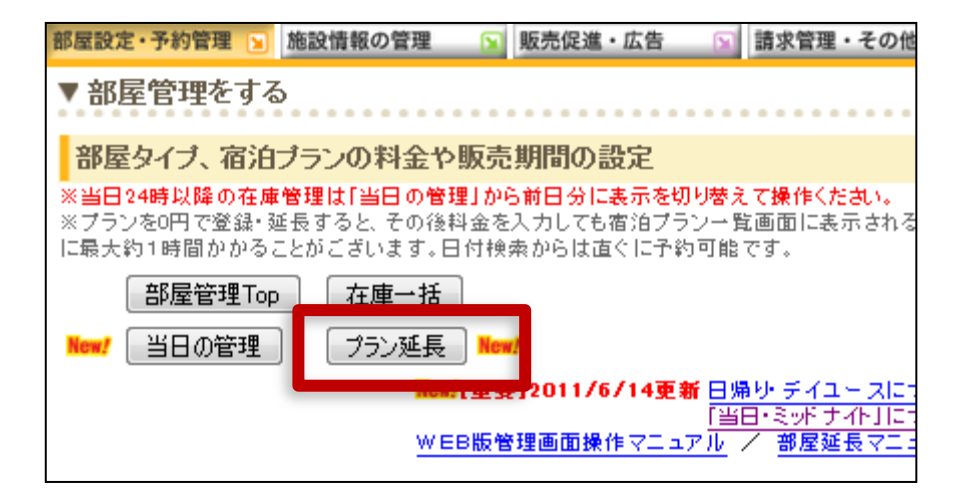

※部屋管理TOPの「プランー括延長」からも同じよう に操作いただきます。

| 部屋設定・予約  | 的管理 📔 施設情報の管理                       | 販売促進・広告                       | ◎ 請求管理・その他          |
|----------|-------------------------------------|-------------------------------|---------------------|
| ■ 部屋     | 管理Top                               |                               |                     |
| 管理画面Topp | >部屋管理Top                            |                               |                     |
|          | 新しく作成する 🥹                           | まとめて変更する 🥹                    | 便利機能へジ              |
| 部屋タイブ    | 新規作成                                | 在庫一括                          | -<br>予約状況<br>料金ミス防止 |
| プラン愛     | 宿泊プラン新規作成<br>日帰りプラン新規作成<br>既存プラン紐付け | 在理科室一括<br>プラン一括延長<br>フラン料金コピー |                     |
|          |                                     |                               |                     |

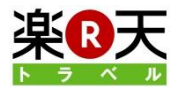

# 2. 延長したいプランを選択する

1. 延長したいプランにチェックをつけてから、「延長 期間を設定する」をクリックします。

※1度に10個までまとめて延長することが出来ます。

※ここでは、基本料金が作成されているプランだけ が表示されます。

※ここでは、期限が切れたプランも表示されます。

※キーワードでプランを検索することができます。 キーワードを入力した後に虫めがねマークのボタ ンをクリックしてください。

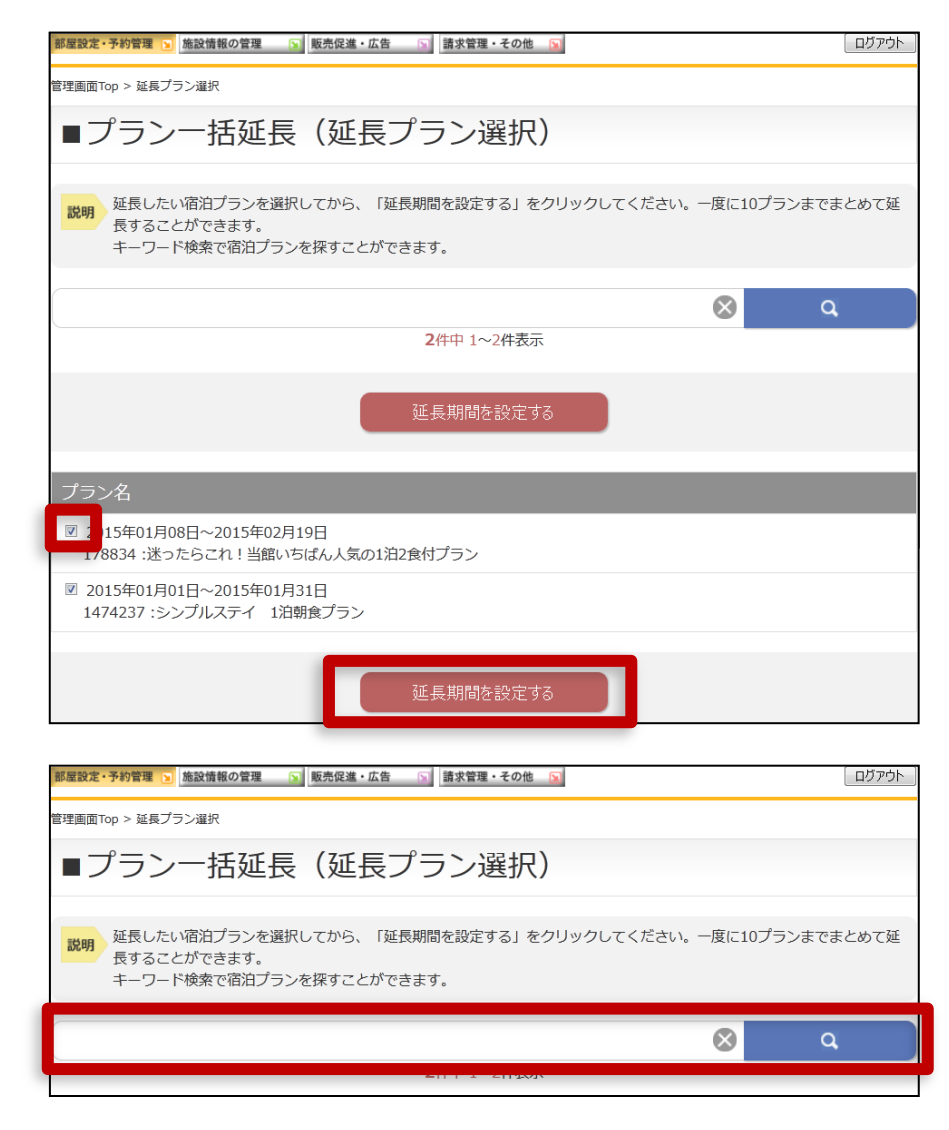

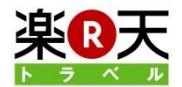

# 3. プランの料金と期間を設定する(1)

1. 延長するプランの料金を設定します。 「基本料金設定」または、「O円設定」のいずれかの ラジオボタンを選択してください。

「基本料金設定」を選択すると、延長期間の料金を 基本料金で設定します。延長完了と同時に販売開 始されます。

「O円設定」を選択すると、延長期間の料金をO円で 設定します。必ず、後から料金変更で販売料金をご 設定ください。※サイトコントローラーで料金を入力 されたい場合はこちらが便利です。 管理画面Top > 延長プラン選択 > プラン一括延長 ■プラン一括延長 延長する期間と料金を選択してから、「変更内容を確認する」をクリックしてください。 E長するプランの料金設定 ◎ 基本料金設定 [説明] 延長期間の料金を、基本料金で設定します。すぐに販売開始されます。 O円設定 [説明] 延長期間の料金を、0円で設定します。必ず、後から料金変更で販売料金をご設定ください。 ■プランと延長期間の設定 プラン名 延長期間 2015/02/2010 ~ 曲 2015年01月08日~2015年02月19日 ※一度に延長可能な期間は3ヶ月 ✓178834:迷ったらこれ!当館いちばん人気の1泊2食付プラン までです 2015/02/01 🛗 ~ 曲 2015年01月01日~2015年01月31日 ※一度に延長可能な期間は3ヶ月 ✓1474237:シンプルステイ 1泊朝食プラン までです

部屋設定・予約管理 🔽 施設情報の管理 🔽 販売促進・広告 🕥 請求管理・その他 😒

※「基本料金」を確認したいときは、プラン名をクリッ クしてから、部屋タイプ名をクリックすると、基本料金 が表示されます。ここで基本料金を変更すると、延 長する期間を変更した料金で設定するこができます。

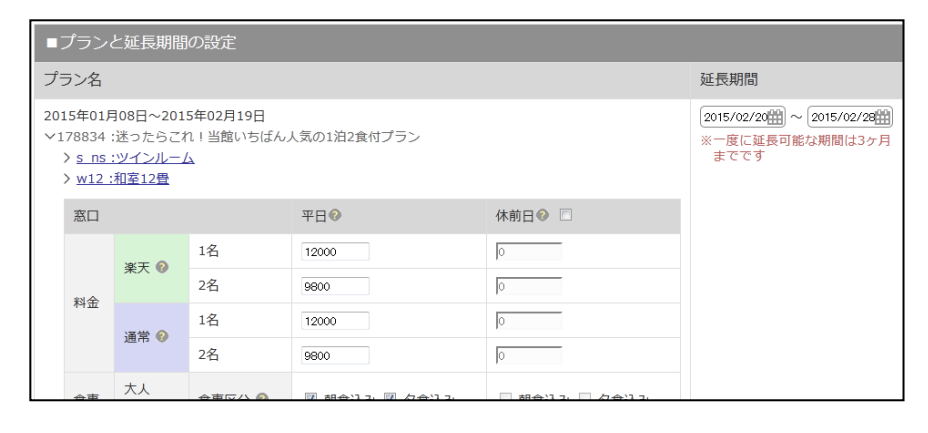

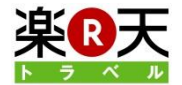

ログアウト

# 3. プランの料金と期間を設定する(2)

2. 延長期間を設定します。 カレンダーマークをクリックして、延長期間のはじま りの日と、終わりの日を選択してください。

※一度に延長できる期間は90日間(約3ヶ月間)で す。

※プランごとに異なる期間を選択することもできます。

3. つぎに、「変更内容を確認する」をクリックします。

| 管理画面Top > 延長プラン選択 > プランー括延長                               |    |    |     |     |     |    |    |     |    |        |               |            |        |      |
|-----------------------------------------------------------|----|----|-----|-----|-----|----|----|-----|----|--------|---------------|------------|--------|------|
| ■プラン── 妊娠트                                                |    |    |     |     |     |    |    |     |    |        |               |            |        |      |
|                                                           |    |    |     |     |     |    |    |     |    |        |               |            |        |      |
| 100 な長才ス期間と料会を際収して                                        |    |    |     |     |     |    |    |     |    |        |               |            |        |      |
| 説明と特金を選びして                                                | 0  |    | 201 | 日ケ  | 28  |    |    |     |    | 201    | また            | <b>2</b> H |        | •    |
| <b>延長するプランの料会</b> 乳空                                      | Ŭ  |    | 201 | .эт | ∠月  |    |    |     |    | 201    | .эт           | <b>5</b> 月 |        | Ŭ    |
| 延長9 るノノノの料並改止<br>                                         | В  | 月  | 火   | 水   | 木   | 金  | ±  | В   | 月  | 火      | 水             | 木          | 金      | ±    |
| <ul> <li>○ 基本料金設定</li> <li>「説明」 延長期間の料金を 基本料金:</li> </ul> | 1  | 2  | 3   | 4   | 5   | 6  | 7  | 1   | 2  | 3      | 4             | 5          | 6      | 7    |
|                                                           | 8  | 9  | 10  | 11  | 12  | 13 | 14 | 8   | 9  | 10     | 11            | 12         | 13     | 14   |
| ○ 0円設定<br>[説明] 延長期間の料金を、0円で設定                             | 15 | 16 | 17  | 18  | 19  | 20 | 21 | 15  | 16 | 17     | 18            | 19         | 20     | 21   |
|                                                           | 22 | 23 | 24  | 25  | 26  | 27 | 28 | 22  | 23 | 24     | 25            | 26         | 27     | 28   |
| ■プランと延長期間の設定                                              |    |    |     |     |     |    |    | -29 | 30 | 31     |               |            |        |      |
| プラン名                                                      |    |    |     |     |     |    |    |     |    |        |               |            | 閉し     | :3   |
| 2015年01月08日~2015年02月19日                                   |    |    |     |     |     |    |    |     |    |        |               |            |        | -00) |
| ✓178834:迷ったらこれ!当館いちばん人気の1泊2食付プラン                          |    |    |     |     |     |    |    |     |    |        |               |            |        |      |
| 2015年01月01日~2015年01月31日                                   | °  |    |     |     |     |    |    |     | 20 | 15/02/ | /이田)<br>또 투 미 | ~          | 四(十    |      |
| ◇14/423/:シンノルステイ 1冶朝食ノ                                    | ラン |    |     |     |     |    |    |     | 1  | までで    | す             | HU'CK70.   | 1010.3 | 773  |
|                                                           |    | _  | _   | _   | _   | _  | _  |     |    |        |               |            |        |      |
|                                                           |    | 3  | 変更内 | 内容を | 確認す | 3  |    |     |    |        |               |            |        |      |
|                                                           |    |    |     |     |     |    |    |     |    |        |               |            |        |      |

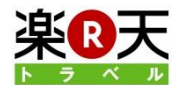

# 4. 部屋タイプの料金と在庫を設定する

1. つづいて、宿泊プランに紐づく部屋タイプの延長 を行います。延長期間の在庫と料金の設定方法を 選択してください。

「基本設定の料金・在庫」を選択すると、延長期間の 料金を基本料金で設定します。延長完了と同時に 販売開始されます。※但し、延長したプランの終了 日以降は0円0室で設定されます。

「0円・0室」を選択すると、延長期間を0円0室で設定します。必ず、後から在庫変更、料金変更でご設定ください。

※部屋タイプの延長をともなわない場合は、このス テップは表示されません。

3. つぎに、「変更内容を確認する」をクリックします。

| 影躍設定・予約管理 🕒 施設情報の管理 🕥 販売促進・広告 🕤 請求管理・その他 🕞                                                     | ログアウト                 |  |  |  |  |  |
|------------------------------------------------------------------------------------------------|-----------------------|--|--|--|--|--|
|                                                                                                |                       |  |  |  |  |  |
| ■部屋タイプ延長                                                                                       |                       |  |  |  |  |  |
| 説明 宿泊プランの延長はまだ完了していません。つづいて、宿泊プランに紐づく部屋タイプの延長を行いま<br>延長期間の在庫と料金を選択してから、「変更内容を確認する」をクリックしてください。 | <b>j</b> .            |  |  |  |  |  |
| 延長する部屋タイプの料金と在庫の設定                                                                             |                       |  |  |  |  |  |
| ◎ 基本設定の料金・在庫<br>[説明]延長期間の在庫・料金を、基本料金で設定します。すぐに販売開始されます。                                        |                       |  |  |  |  |  |
| ◎ 0円・0室<br>[説明] 延長期間の在庫・料金を、0室・0円で設定します。必ず、後から変更で在庫と販売料金をご設定ください。                              |                       |  |  |  |  |  |
| 部屋タイプ名                                                                                         | 延長期間                  |  |  |  |  |  |
| > w12:和室12畳                                                                                    | 2015/04/26~2015/05/02 |  |  |  |  |  |
| > s_ns:ツインルーム                                                                                  | 2015/04/26~2015/05/02 |  |  |  |  |  |
| 変更内容を確認する                                                                                      |                       |  |  |  |  |  |

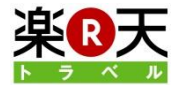

#### 5. 確認して変更する(1)

1. 延長内容を確認してから、「変更する」をクリックしてください。

| 部屋設定・予約管理 🔄 施設領報の管理 🔽 販売促進・広告 🔽 請求管理・その他 🔽               | P                       |
|----------------------------------------------------------|-------------------------|
| ■プランー括延長確認                                               |                         |
| 説明 宿泊ブランの延長はまだ完了していません。<br>設定を確認してから、「変更する」をクリックしてくさださい。 |                         |
| プラン                                                      | プランー括延長設定に戻る            |
| 設定內容                                                     |                         |
| 基本料金設定                                                   |                         |
| プラン名                                                     | 延長期間                    |
| 178834:迷ったらこれ!当館いちばん人気の1泊2食付プラン                          | 2015/04/26~ 2015/05/02  |
| 1474237:シンプルステイ 1泊朝食プラン                                  | 2015/04/26~ 2015/05/02  |
| 部屋タイプ                                                    | 部屋タイプ延長設定に戻る            |
| 設定內容                                                     |                         |
| 基本設定の料金・在庫                                               |                         |
| 部屋タイプ名                                                   | 延長期間                    |
| w12:和室12畳                                                | 2015/04/26 ~ 2015/05/02 |
| s_ns:ツインルーム                                              | 2015/04/26 ~ 2015/05/02 |
| 変更する                                                     |                         |

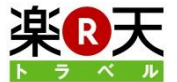

#### 4. 確認して変更する(2)

2. 延長が完了しました。

※0円0室で延長された場合には、「部屋管理TOP」 からかならず在庫と料金を入力してください。

| 都屋設定・予約管理 🦻 施設情報の管理 🕞 販売促進・広告 🕞 請求管理・その他 🕞            | <u> ログアウト</u>           |
|-------------------------------------------------------|-------------------------|
| 管理画面Top > 延長プラン選択> プランー括延長 > 部屋タイプ延長 > プランー括延長確認 > 完了 |                         |
| プランー括延長完了                                             |                         |
| 延長が完了しました。<br>0室・0円で延長されている場合は、必ず変更で在庫と販売料金をご設定ください。  |                         |
| 宿泊プラン名                                                | 延長期間                    |
| 178834:迷ったらこれ!当館いちばん人気の1泊2食付プラン                       | 2015/04/26 ~ 2015/05/02 |
| 1474237:シンプルステイ 1泊朝食プラン                               | 2015/04/26 ~ 2015/05/02 |
|                                                       |                         |
| 部屋タイプ名                                                | 延長期間                    |
| w12:和室12畳                                             | 2015/04/26 ~2015/05/02  |
| s_ns:ツインルーム                                           | 2015/04/26 ~2015/05/02  |
| 部屋管理TOPに戻る                                            |                         |
| 部屋設定·予約管理TOPIC戻る                                      |                         |

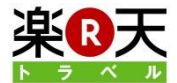

#### FAQ

1. 一度に延長できるプランの数を教えてください。

10プランまで一度に延長できます。

2. 一度に延長できる期間を教えてください。

一度に延長できる期間は90日間(約3ヶ月間)です。

#### 3. プランに紐づく部屋タイプが延長されますが、プランの終了日と同じ日まで部屋タイプも延長されますか?

部屋タイプは1ヶ月単位での延長となりますので、例えばプランの終了日が1月25日であっても、部屋タイプ は1月31日まで延長されます。但し、1月26日~1月31日は0円0室で延長されます。

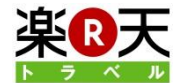

#### お問合せ先

#### <u>楽天株式会社 楽天トラベル 施設サポートデスク</u>

- 電話 :050-5817-7301
- FAX :03-6670-5254
- E-Mail : sales@mail.travel.rakuten.co.jp
- 住所 :〒140-0022

東京都品川区東品川4丁目13-9 楽天タワー2号館

受付時間:午前9:00~午後5:30 (左志伝始を除く)

(年末年始を除く)

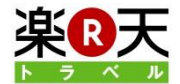